#### XEROX.

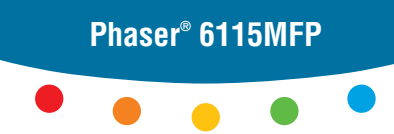

multifunction product

# Guía de uso rápido

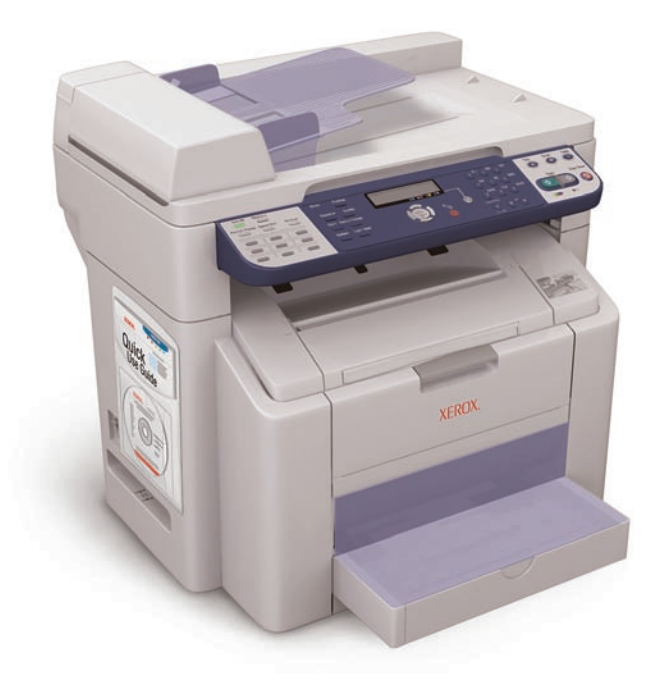

#### Más información

www.xerox.com/office/6115support

Visite el sitio web **Asistencia** para:

- Controladores de impresión y exploración y utilidades
- Manuales de usuario e instrucciones
- Asistente de Ayuda en línea
- Especificaciones de seguridad (en la Guía del usuario)
- Informes de seguridad de materiales

www.colorconnection.xerox.com

Visite el sitio web **Color Connection** para obtener plantillas, sugerencias y lecciones prácticas.

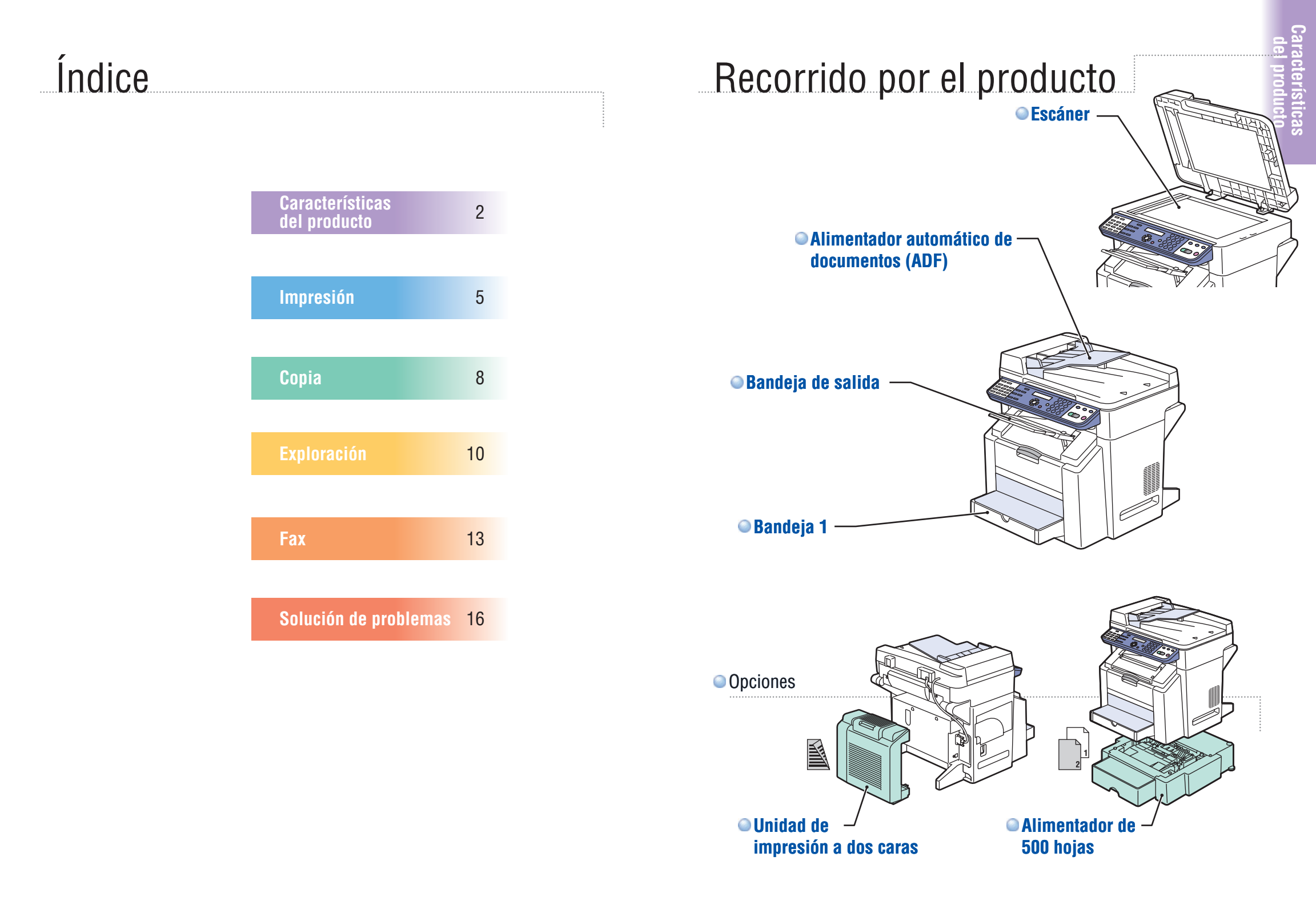

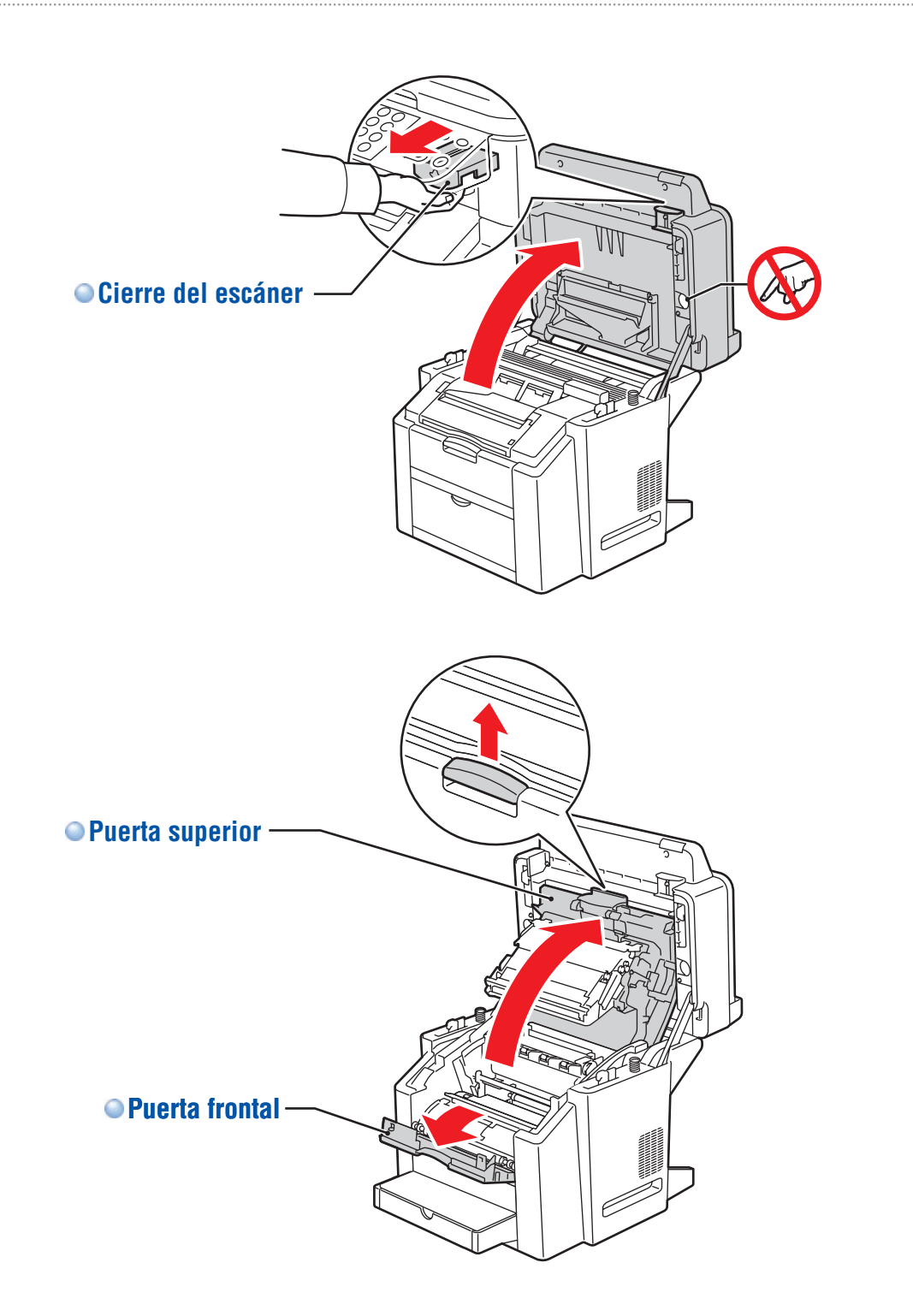

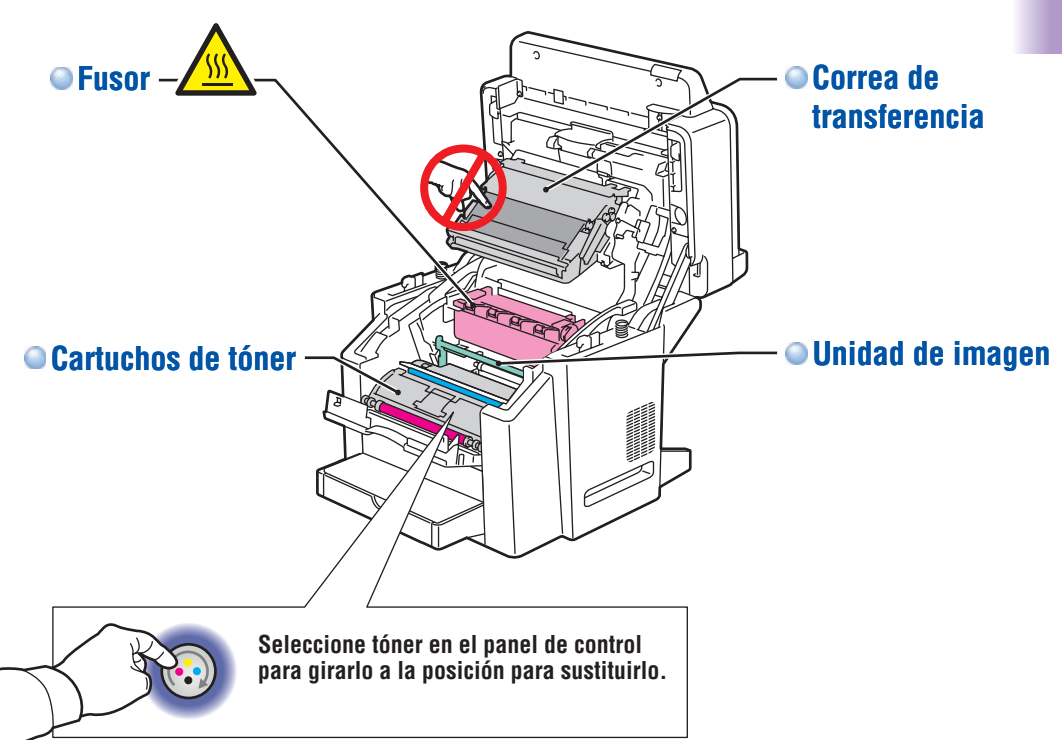

www.xerox.com/office/6115supplies

Para solicitar suministros, póngase en contacto con su distribuidor local o visite el sitio web Suministros Xerox.

#### Panel de control

Características del producto

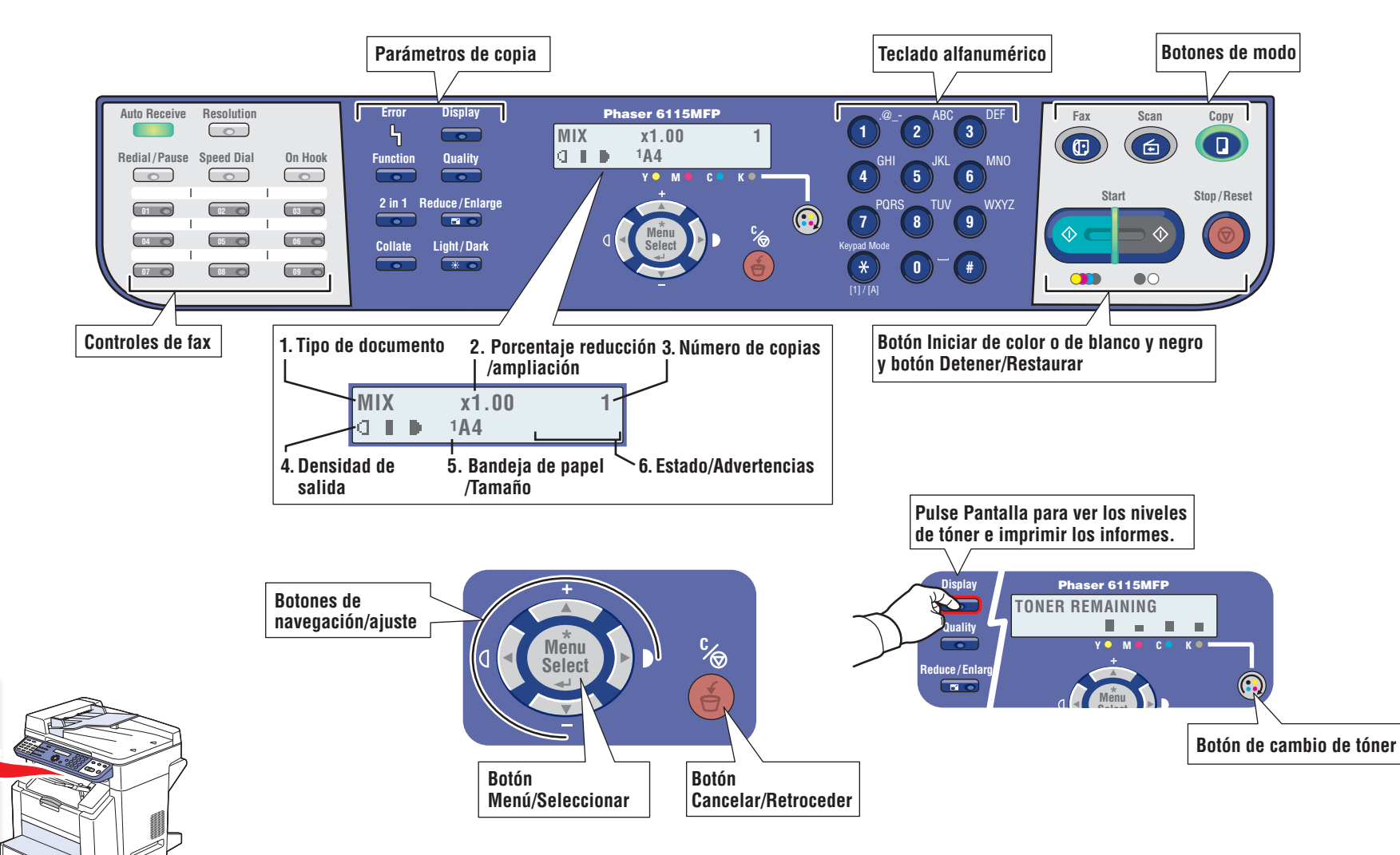

Para imprimir un **Mapa de menús**, pulse el botón Pantalla y desplácese hacia abajo para seleccionar Mapa de menús.

and a second second second second second second second second second second second second second second second

hi da ng ku kutu ng katu k

Ē

#### Impresión

#### Papeles admitidos

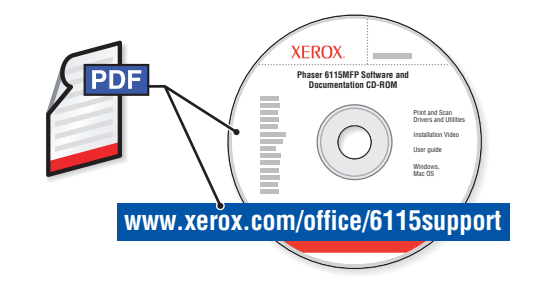

Para averiguar más sobre técnicas avanzadas de impresión, consulte el capítulo Aspectos básicos de la impresión en la *Guía del usuario*. Haga clic en el vínculo Recommended Media List (Listado de soportes recomendados) para ver la lista completa de materiales de impresión para su producto.

|   |                                                                      | Alimentador automático de documentos (ADF)                           |
|---|----------------------------------------------------------------------|----------------------------------------------------------------------|
|   |                                                                      | 60 – 90 g/m <sup>2</sup><br>(16 – 24 lb. Bond)                       |
|   |                                                                      | ₩: 140- 216 mm (5,5 - 8,5 pulg.)<br>H: 148 - 356 mm (5,83 - 14 pulg. |
|   | Bandeja 1                                                            |                                                                      |
|   | (16 – 53 lb. Bond/<br>50 – 75 lb. Cover)                             |                                                                      |
|   | Photo Size 4 x 6 4,0 x 6,0 pulg. 4X6<br>Statement 5,5 x 8,5 pulg. ST |                                                                      |
|   | Ejecutivo7,25 x 10,5 pulg. EX<br>UK Quatro8,0 x 10,0 pulg. UKQ       |                                                                      |
|   | Carta Gob                                                            |                                                                      |
|   | Carta                                                                |                                                                      |
|   | Legal                                                                |                                                                      |
|   | <b>A5</b>                                                            |                                                                      |
|   | A4 210 x 297 mm A4   Folio Esp 210 x 330 mm FOL                      | p                                                                    |
|   | Personalizado(W) × (H)                                               | Bandeja 2<br>60 – 90 g/m <sup>2</sup><br>(16 – 24 lb. Bond)          |
|   | W: 3,6 – 8,5 pulg.<br>92 – 216 mm<br>H: 5 8 – 14 0 pulg              | Letter                                                               |
|   | <b>H</b> . 5,8 – 14,0 purg.<br>148 – 356 mm                          | <b>A4</b> 210 x 297 mm <b>A4</b>                                     |
|   | 1                                                                    |                                                                      |
|   | Monarch 3,87 x 7,5 pulg. MON<br>Com N°10 4,12 x 9,5 pulg. <b>#10</b> |                                                                      |
|   | DL 110 x 220 mm DL   C6 114 x 162 mm C6   C5 162 x 229 mm C5         |                                                                      |
| I |                                                                      |                                                                      |

## Impresión básica

Impresión

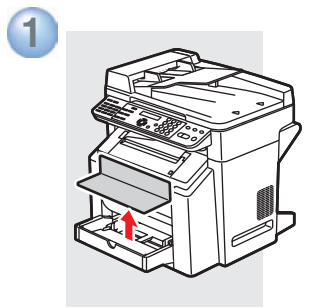

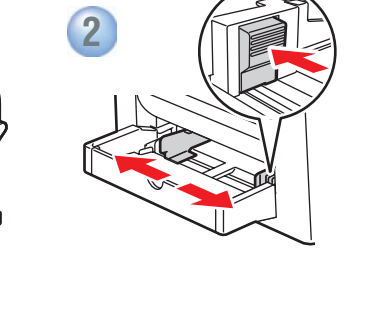

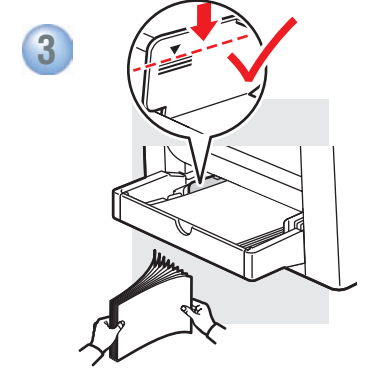

3

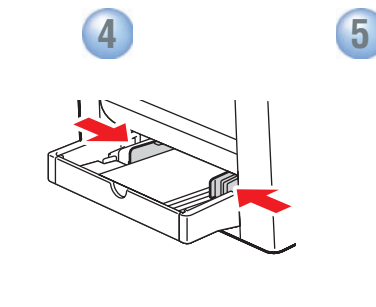

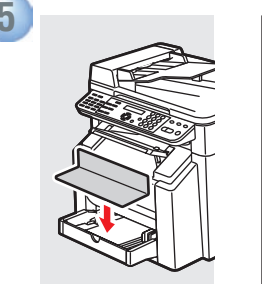

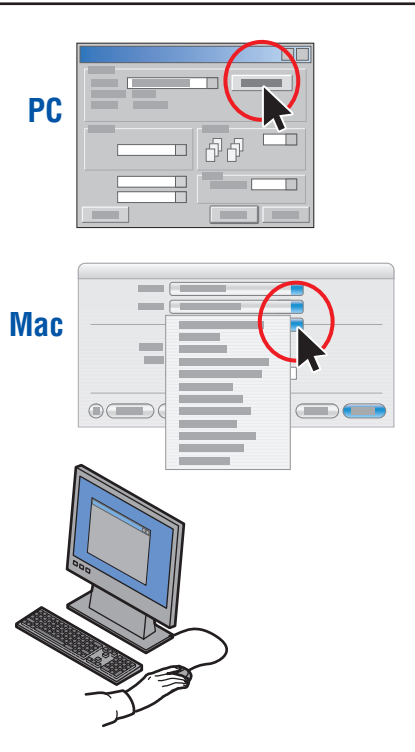

Seleccione las características especiales en el controlador de impresora de Xerox.

# 1

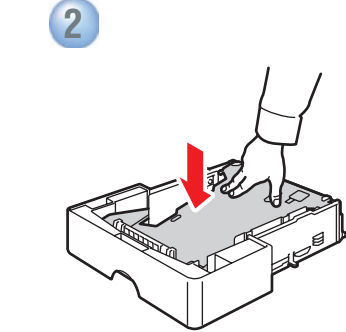

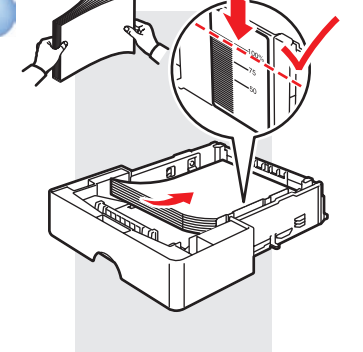

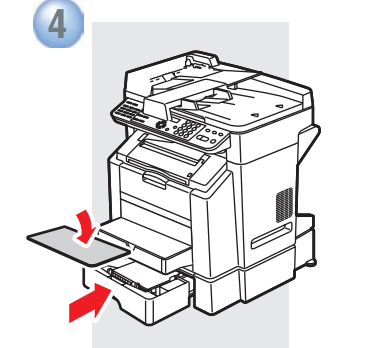

#### www.xerox.com/office/6115support

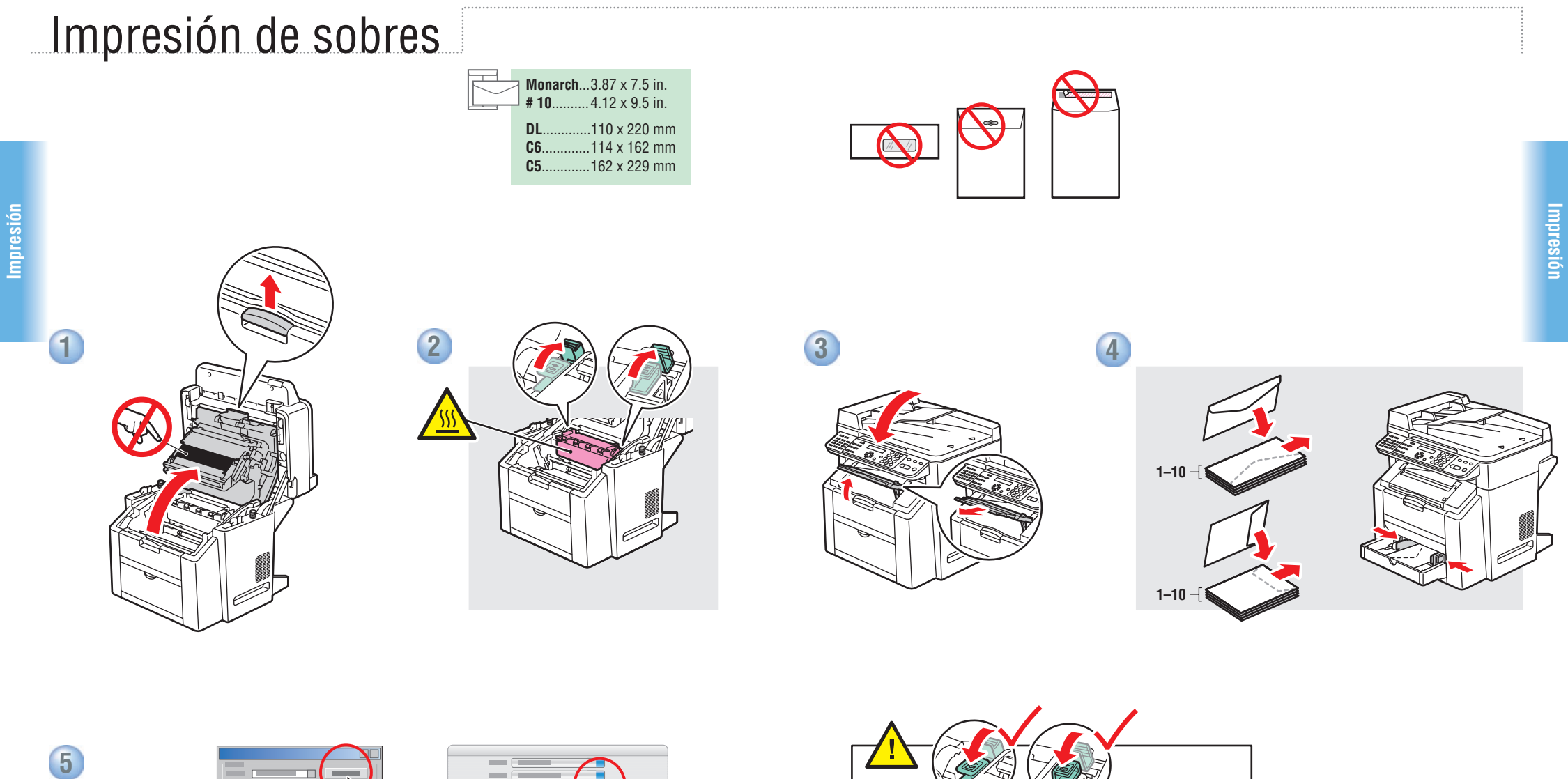

Después de imprimir: baje las dos palancas del fusor.

PC

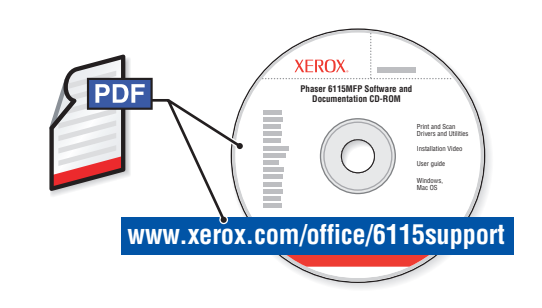

Consulte el capítulo Copia de la *Guía del usuario* para averiguar más sobre las técnicas avanzadas de copia:

- Ajuste de calidad de imagen
- Reducción o ampliación de imágenes
- Copia de 2 caras en 1 cara (2 en 1)
- Copias a 2 caras
- Realización de folletos

## Copia básica

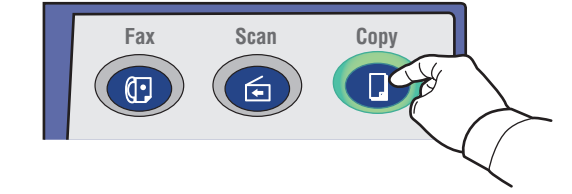

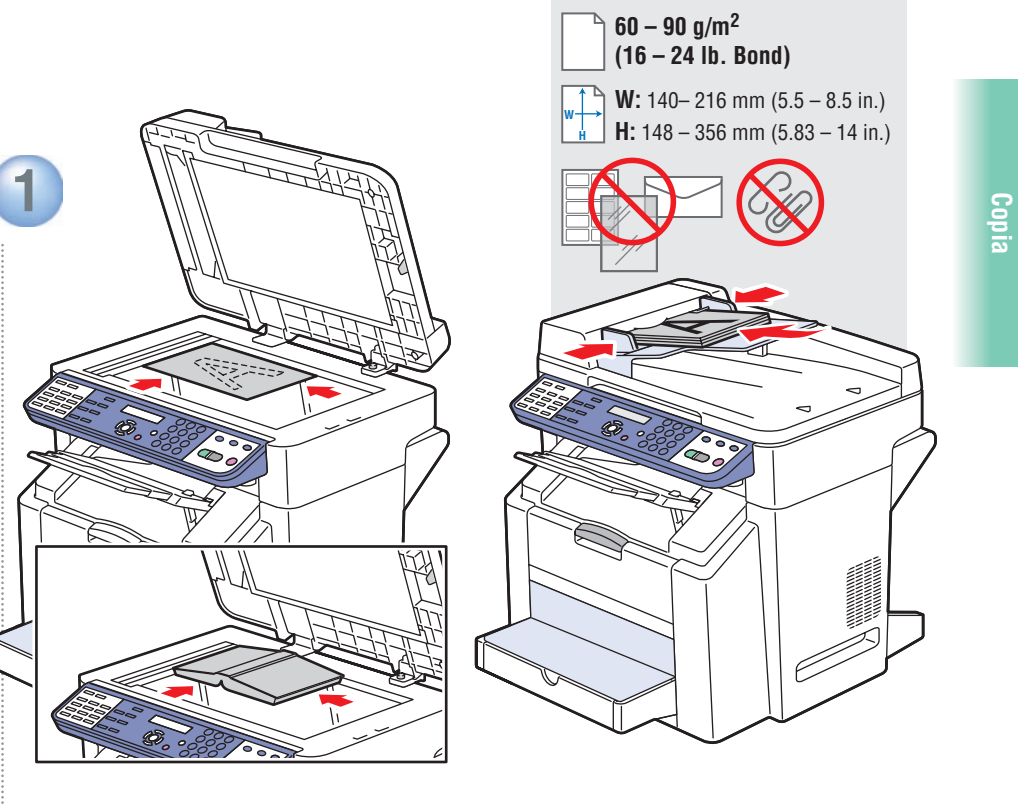

Coloque el original.

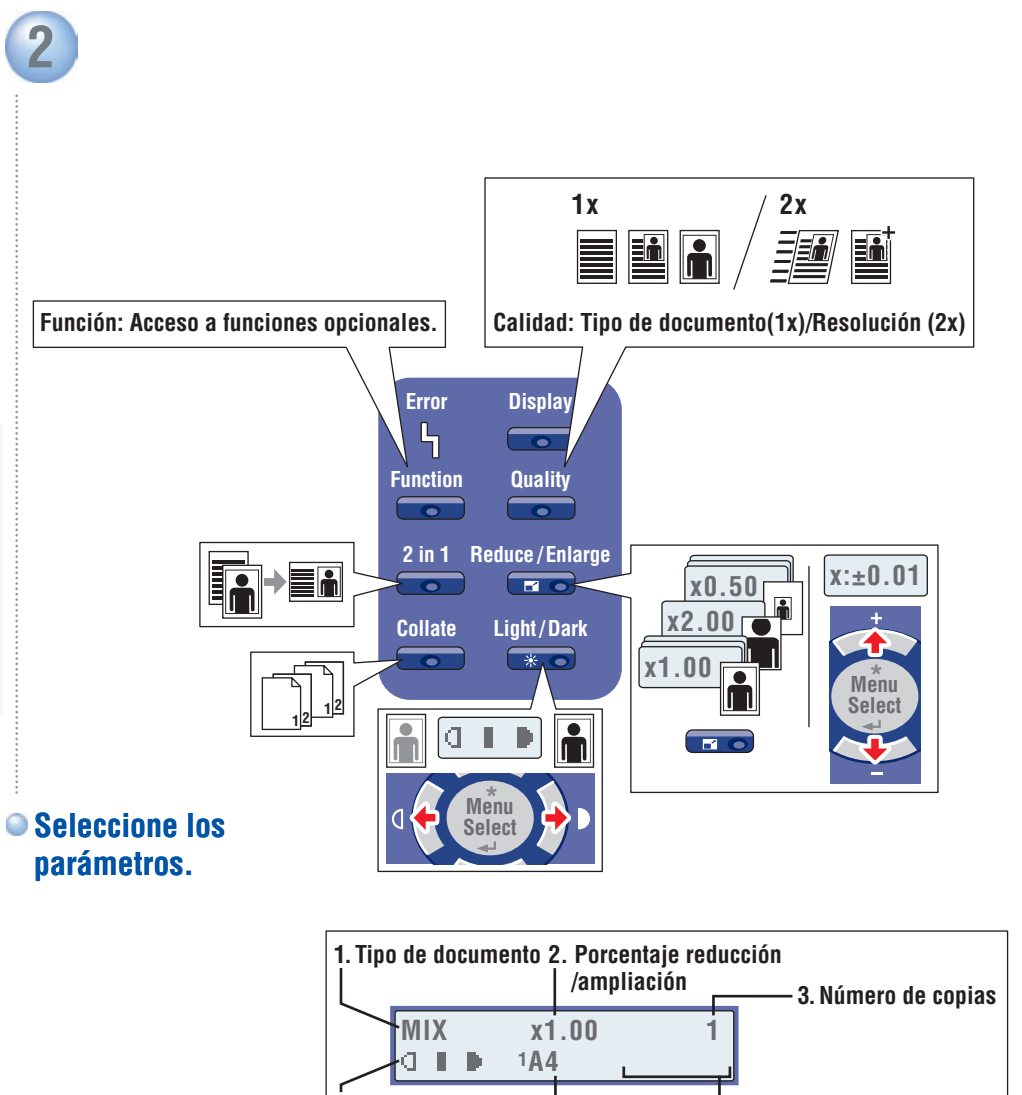

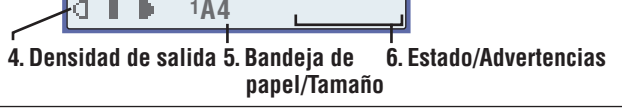

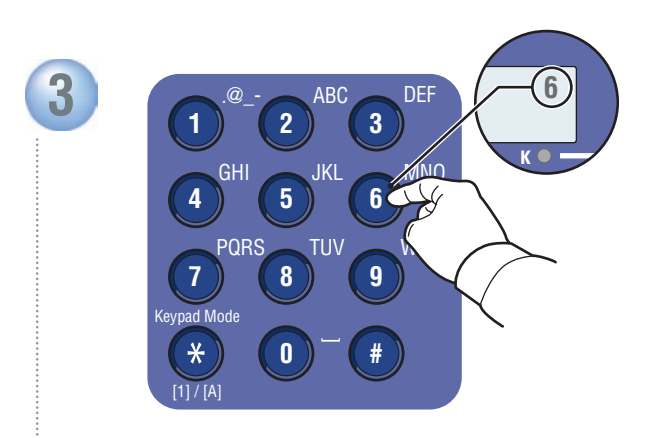

Seleccione el número de copias.

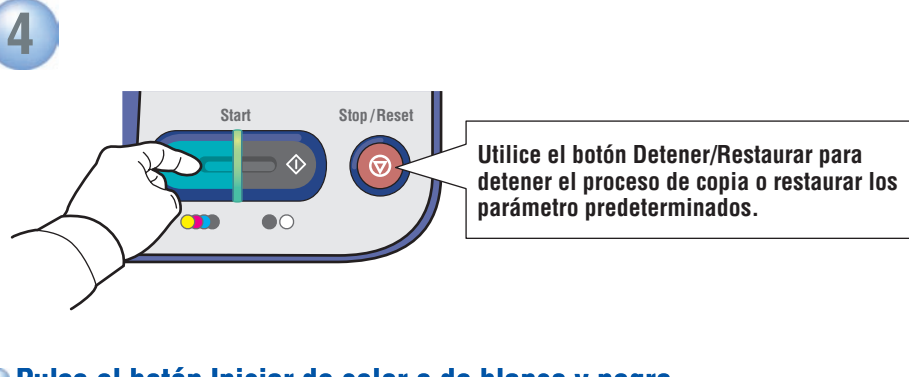

Pulse el botón Iniciar de color o de blanco y negro.

#### Exploración

#### Colocación de los originales

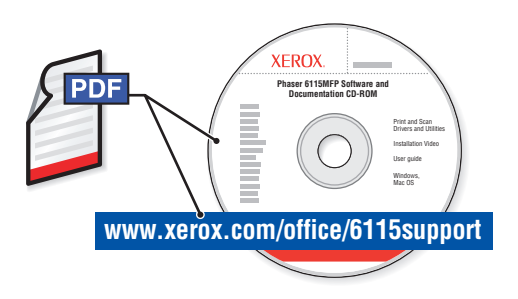

Para averiguar más sobre técnicas avanzadas de escaneado, consulte el capítulo Exploración de la *Guía del usuario*.

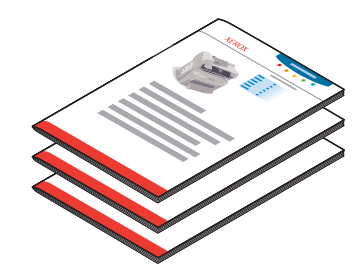

Exploración por USB (TWAIN/WIA) y exploración de red (e-mail) funcionan de distinta manera. Para configurar la exploración para su conexión, consulte la *Guía de configuración de funciones* en formato de folleto impreso o en archivo PDF en línea.

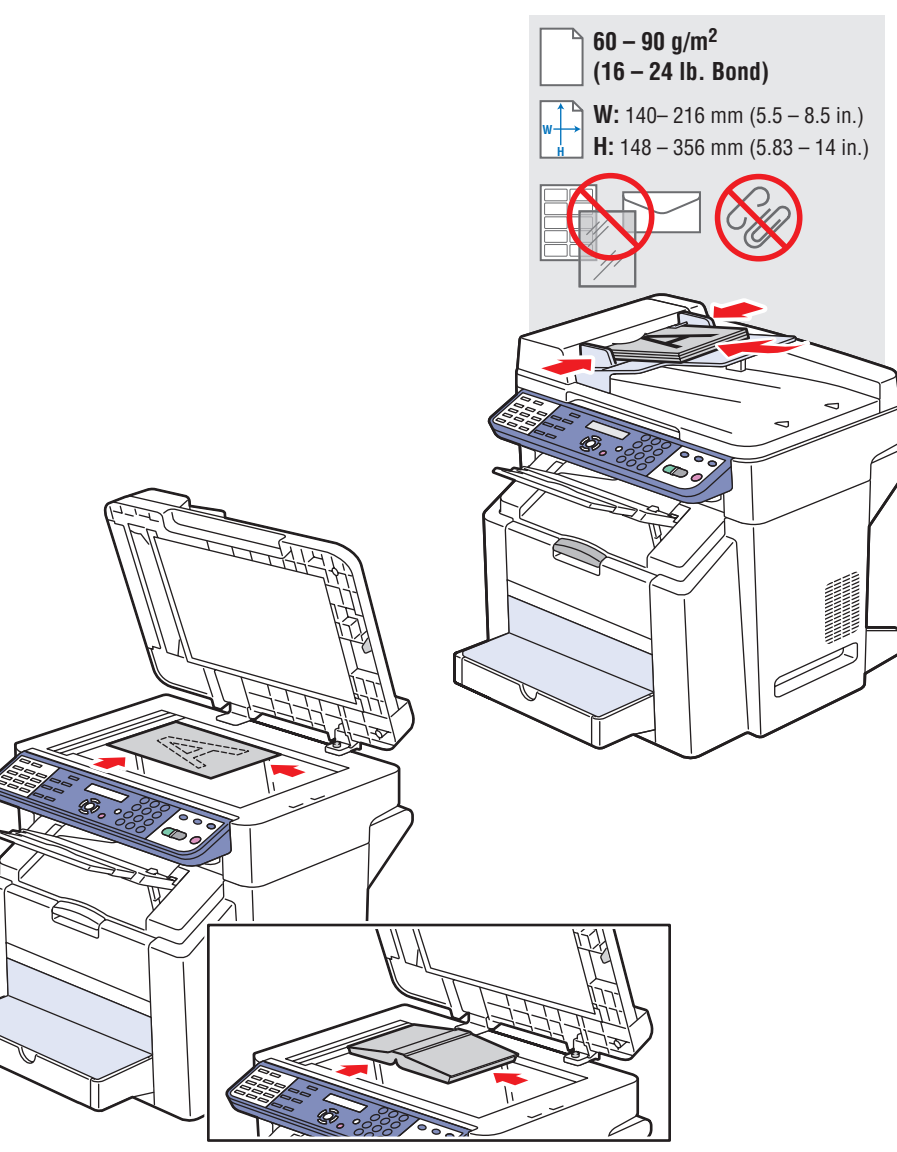

## USB: Exploración con el controlador TWAIN

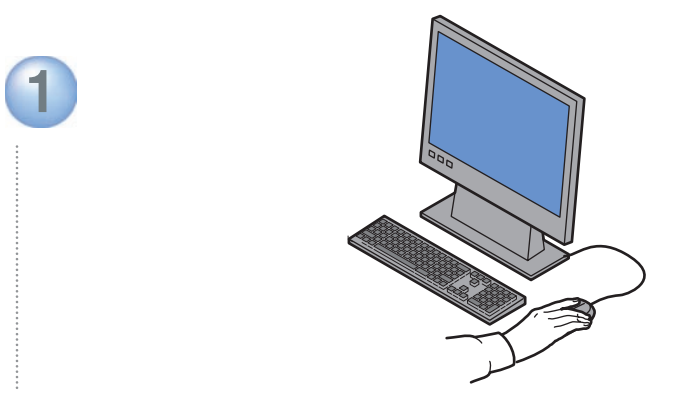

Inicie el programa desde el que se vaya a explorar y después inicie el controlador TWAIN (el método de importación depende del programa).

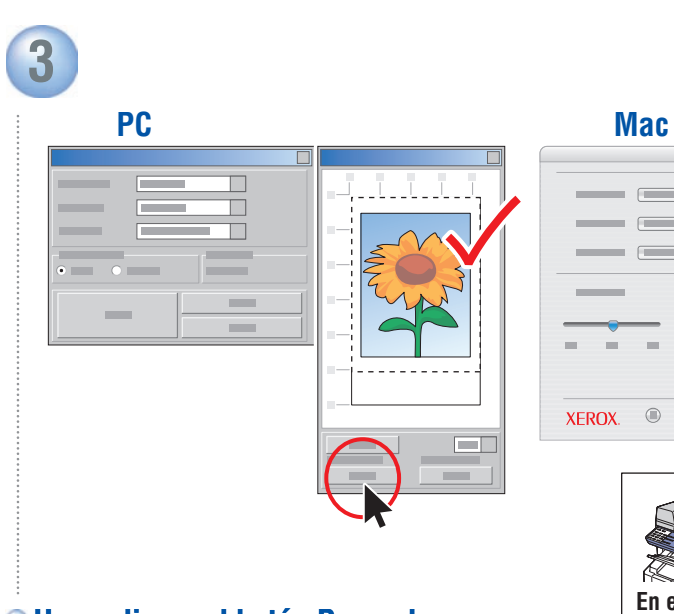

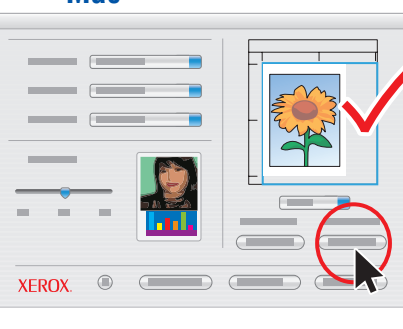

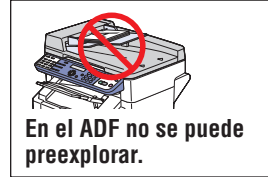

Haga clic en el botón Preexplorar para ver una vista previa.

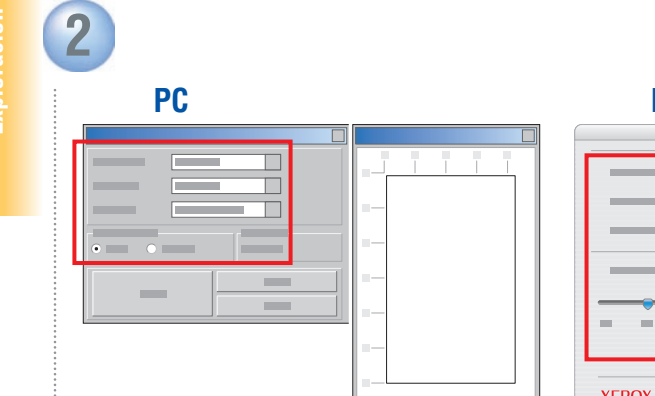

| Mac                                          |
|----------------------------------------------|
|                                              |
| XEROX. I I I I I I I I I I I I I I I I I I I |

Seleccione los parámetros.

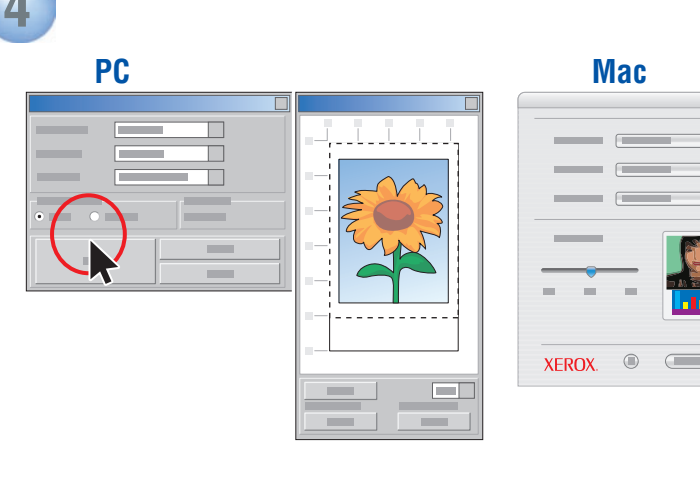

#### Pulse el botón Explorar.

#### Red: Explorar a e-mail

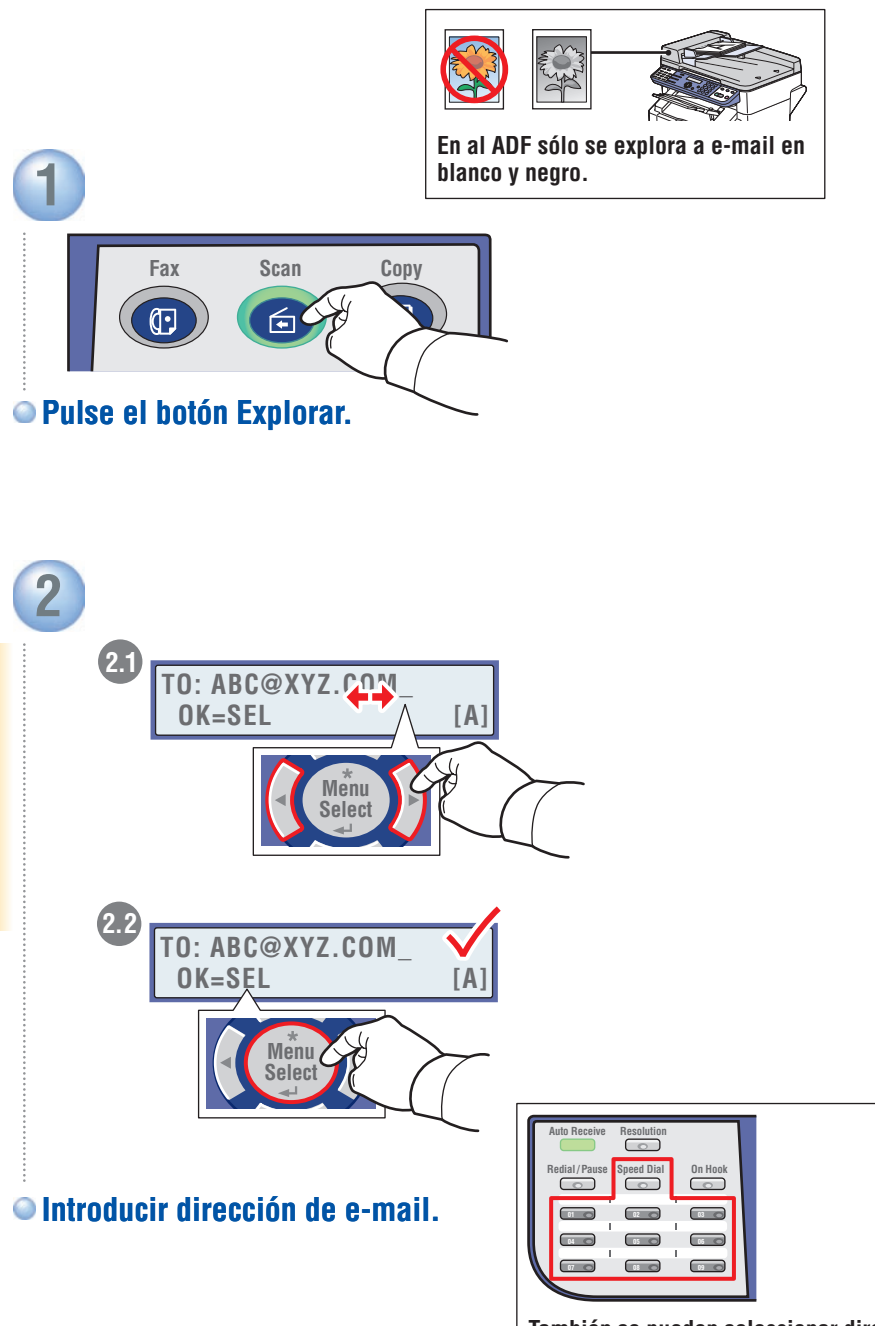

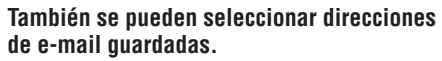

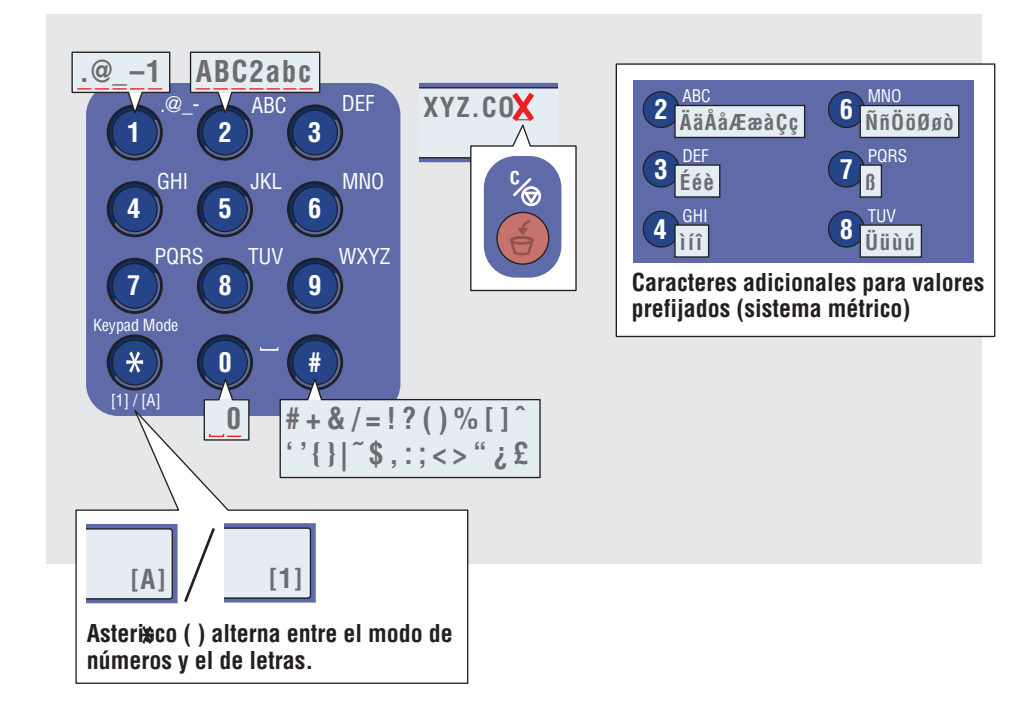

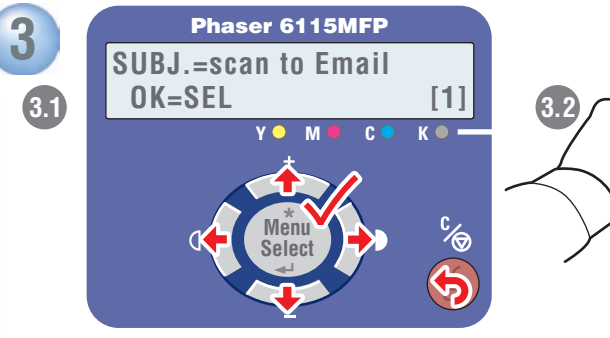

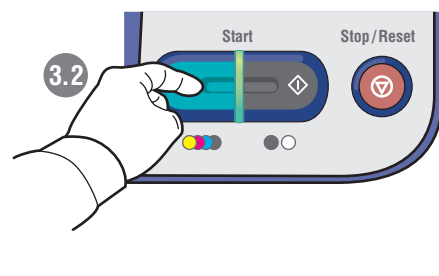

Siga las indicaciones para especificar el asunto, más direcciones y los parámetros de exploración. Pulse Iniciar en cualquier momento para aceptar los demás valores prefijados y enviar la exploración.

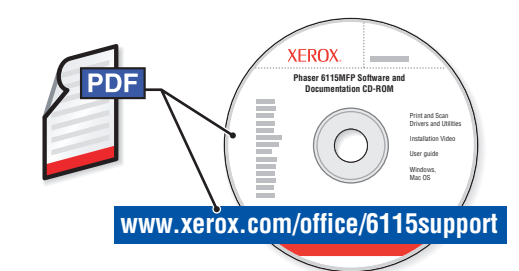

Para averiguar más sobre técnicas avanzadas de fax, consulte el capítulo Envío de fax de la *Guía del usuario*.

Consulte también el capítulo Envío de fax para averiguar cómo se pueden gestionar las listas y parámetros desde el PC utilizando MFP ControlCentre® (PC a través de USB) o Servicios de Internet de CentreWare® (Mac/PC a través de Ethernet).

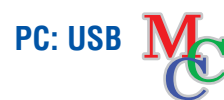

Mac/PC: Ethernet Internet Services

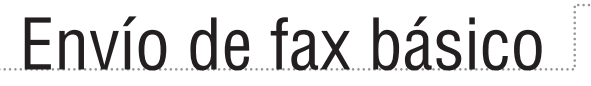

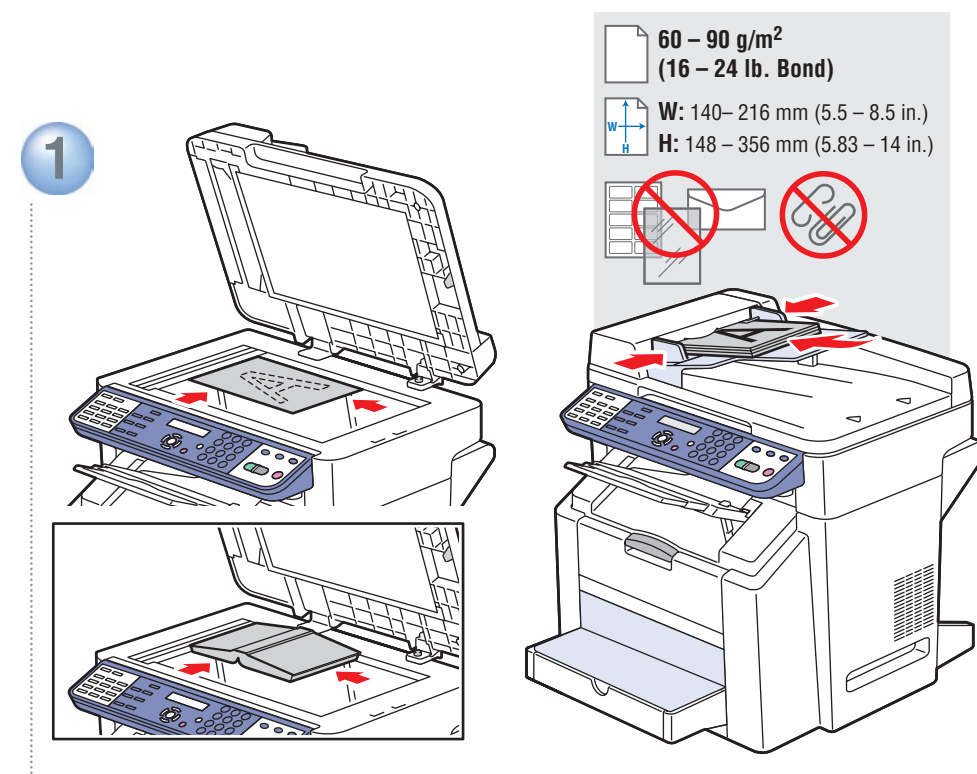

○ Coloque el original.

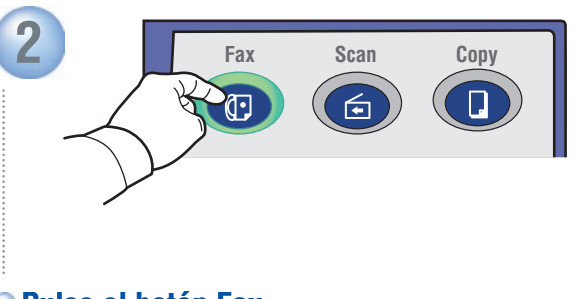

Pulse el botón Fax.

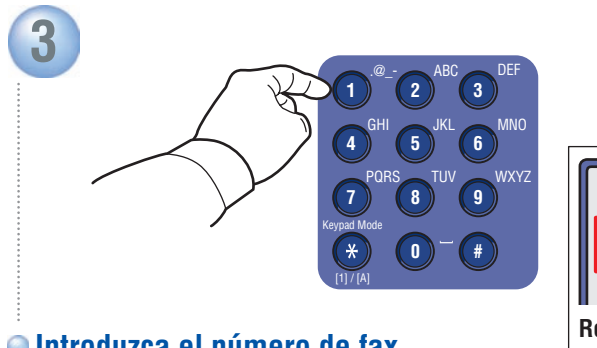

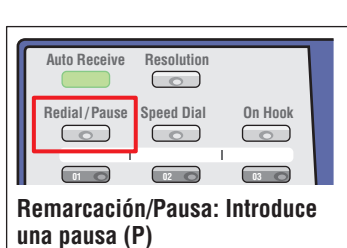

Introduzca el número de fax.

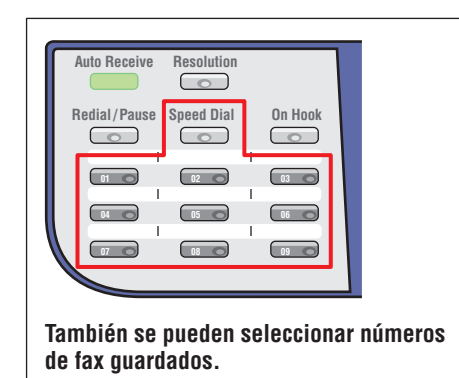

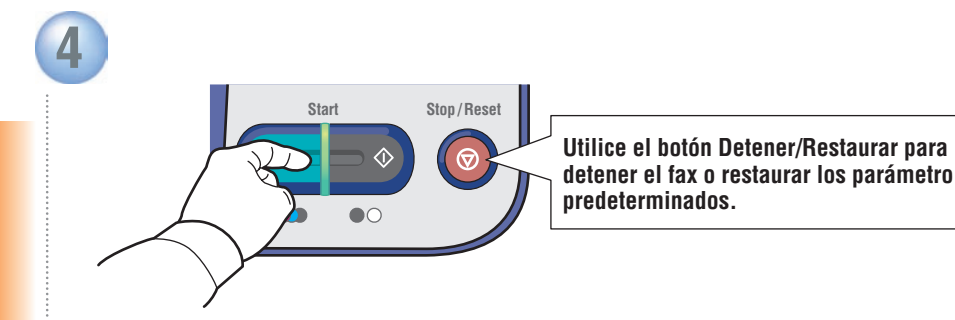

Pulse cualquier botón Iniciar.

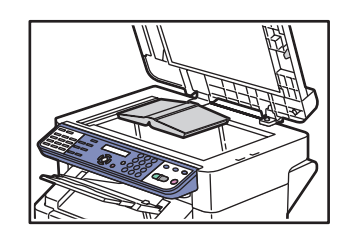

• Al enviar un fax desde el cristal de exposición ("LIBRO"):

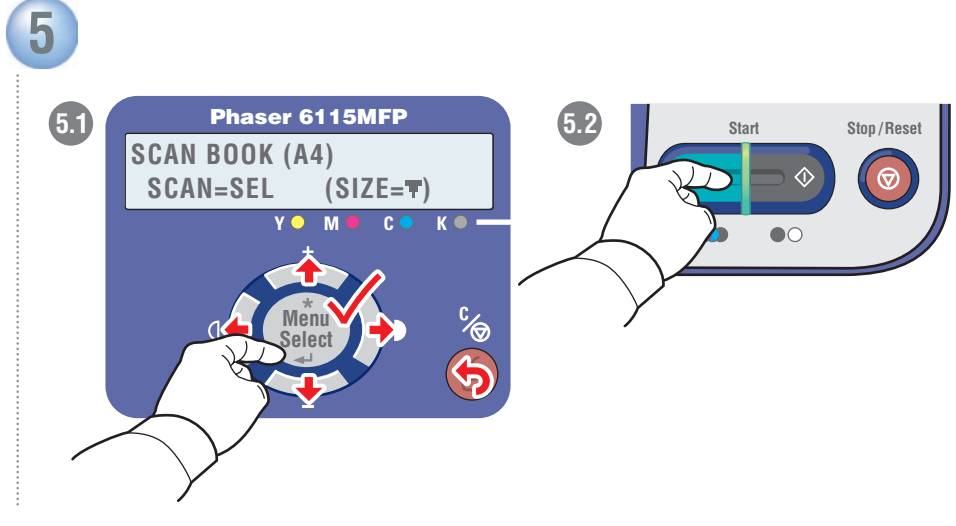

• Siga las indicaciones para seleccionar el tamaño del documento y páginas adicionales. Pulse Select para explorar y después Iniciar para enviar el fax.

#### Adición de entradas de marcación rápida

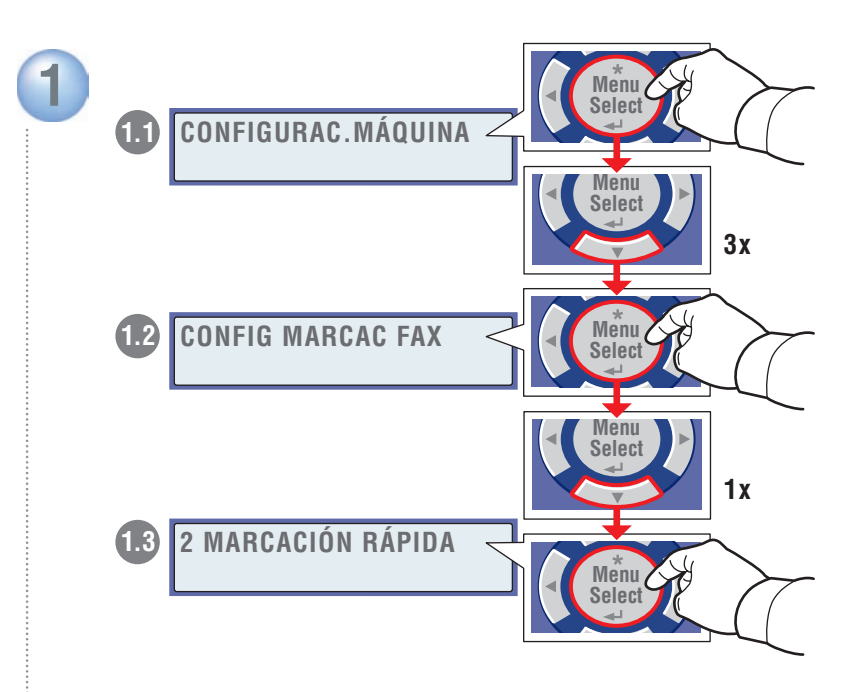

Vaya al menú Marcación rápida.

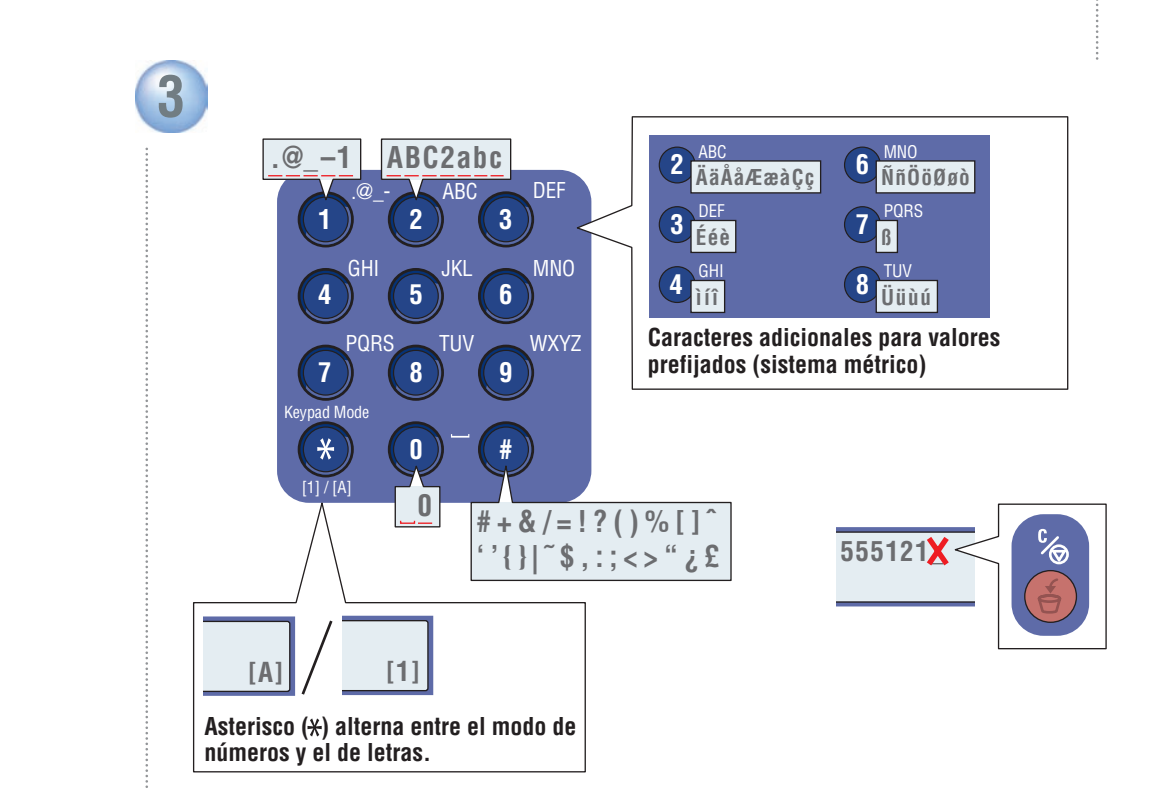

Siga las indicaciones para introducir el nombre, número de fax y velocidad inicial del módem.

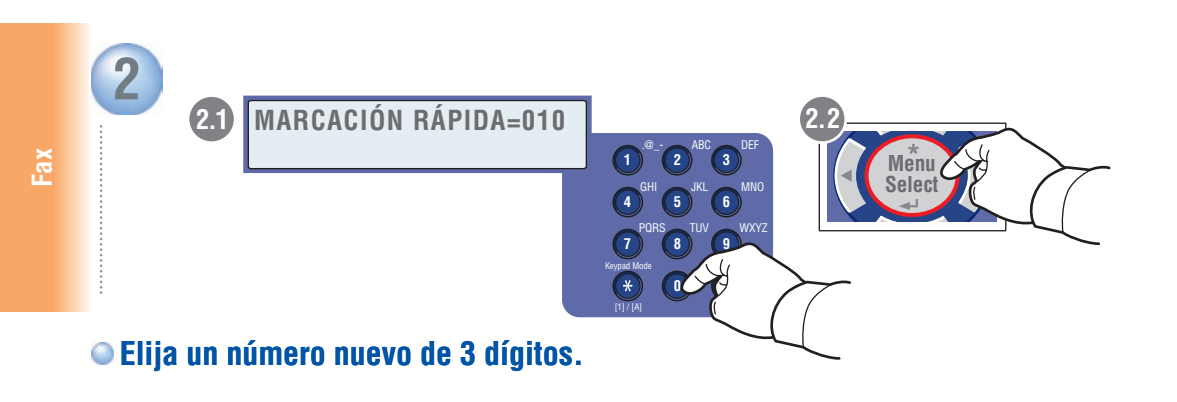

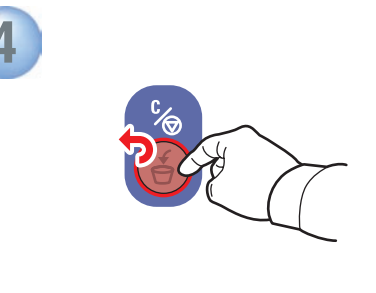

• Añada más números cuando se indique, o pulse Cancelar.

### Atascos de papel

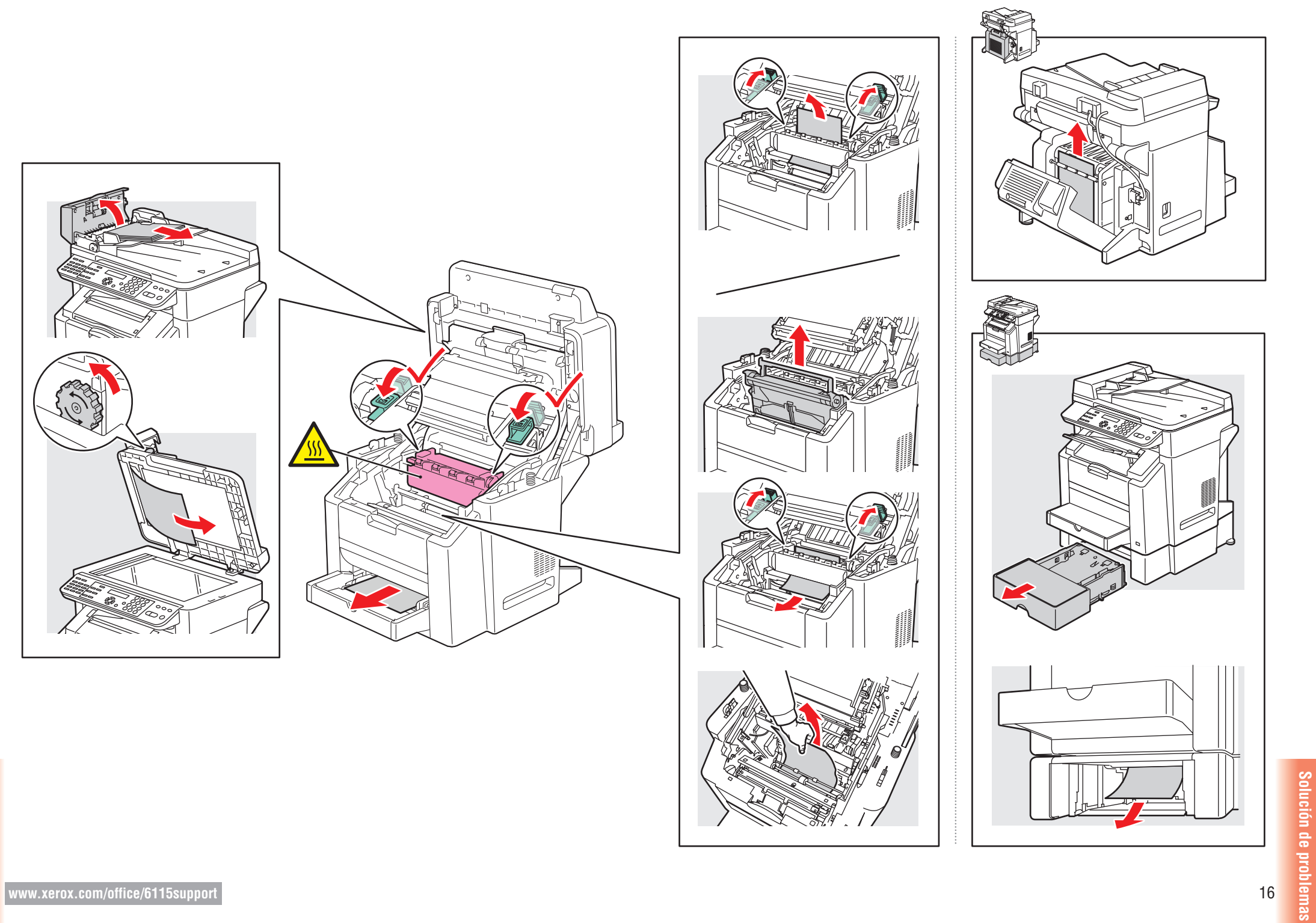